## FAQ SiRUP Versi 2.3 FREQUENTLY ASKED QUESTIONS

## FAQ SIRUP AKUN PA/KPA

| No  | Pertanyaan                                                                                                    | Solusi                                                                                                    | Langkah-Langkah                                                                                                    |
|-----|----------------------------------------------------------------------------------------------------|----------------------------------------------------------------------------------------------------|----------------------------------------------------------------------------------------------------|
| 1.  | Bagaimana cara<br>mengumumkan paket RUP<br>yang telah diinput<br>kedalam SiRUP sebelum<br>bulan Juli tahun 2018?                | <ol> <li>Akun PPK harus dibuat terlebih<br/>dahulu oleh Admin Agency LPSE;</li> <li>PA/KPA melakukan delegasi<br/>Program/Kegiatan kepada PPK;</li> <li>PPK terlebih dahulu melakukan<br/>proses "Finalisasi Draf";</li> <li>PA/KPA mengumumkan paket RUP.</li> </ol>                           | Login PA/KPA ->pilih menu<br>kelola Data ->pilih<br>submenu kelola<br>Program/Kegiatan -><br>delegasi kegiatan ke PPK                                                                                                    |
| 2.  | Bagaimana cara<br>melakukan revisi paket<br>RUP yang telah<br>diumumkan sebelum bulan<br>Juli tahun 2018?                       | Revisi paket dapat dilakukan melalui<br>akun PA/KPA, diantaranya:<br>1.Pembatalan 2.Satu ke Satu 3.Satu<br>Kebanyak                                                                                                    | Login PA/KPA ->pilih menu<br>RUP ->pilih submenu<br>Penyedia atau Swakelola -<br>>klik icon refresh                                                                                                    |
| 3.  | Bagaimana cara edit<br>Pagu Program/Kegiatan?                                                                                   | Sehubungan sistem sudah mengakomodir<br>Hirarki pagu 1.Kementerian/Lembaga:<br>Program->Kegiatan->Output->Suboutput-<br>>Komponen 2.Pemerintah Daerah:<br>Program->Kegiatan *artinya pagu<br>Program harus lebih besar dibanding<br>pagu kegiatan dibawahnya atau paling<br>tidak pagunya sama. |                                                                                                    |
| 4.  | Apakah dapat diproses<br>tender jika informasi<br>paket RUP belum<br>lengkap, (contoh:<br>metode pemilihan tidak<br>tampil)?    | Infomasi detail paket RUP yang masih<br>belum tampil saat ini masih dalam<br>proses penyempurnaan TIM IT, dan<br>proses tender tetap bisa dilakukan di<br>aplikasi SPSE                                                                                                    |                                                                                                    |
| 5.  | Apakah Metode Pemilihan<br>"Tender" yang diinput<br>dalam SiRUP versi 2.3<br>dapat dibaca oleh<br>aplikasi SPSE?                | Metode Pemilihan Penyedia " <b>Tender dan</b><br><b>Tender Cepat</b> " pada Form RUP sudah<br>mengakomodir pada ketentuan Perpres<br>16 tahun 2018, namun pada aplikasi<br>SPSE masih menampilkan metode<br>" <b>Lelang</b> " dan proses pengadaan<br>" <b>Tender</b> " bisa dilakukan          |                                                                                                    |
| 6.  | Bagaimana solusi jika<br>paket RUP hasil<br>delegasi<br>Program/kegiatan dari<br>PA/KPA tidak semuanya<br>tampil dihalaman PPK? | mohon dipastikan: 1.Jumlah paket RUP<br>yang sudah terinput baik yang sudah<br>terumumkan maupun masih Draf 2. Dari<br>induk Program/Kegiatan yang<br>didelegasikan ke PPK pastikan berapa<br>jumlah paket RUP                                                                                  |                                                                                                    |
| 7.  | Mohon info dan petunjuk<br>terkait input SiRUP,<br>sumber dana APBN tapi<br>kami di daerah                                      | Jika pada Pemerintah Daerah,<br>pengadaan yang bersumber dari APBN<br>disebut Dekonsentrasi dan Tugas<br>Pembantuan.                                                                                                    | Pastikan: 1. PAKPA<br>Kementerian/KL sudah<br>upload file RKA Dekon dan<br>TP dan diserahkan melalui<br>aplikasi SiRUP kepada OPD<br>Pemerintah Daerah<br>(silahkan Koordinasi<br>dengan K/L) 2. PAKPA<br>Pemda login -> pilih menu<br>kelola Data ->Kelola PKOK<br>asal APBN tsb -<br>>Delegasikan ke akun PPK |
| 8.  | Bagaimana cara input<br>RUP dengan sumber dana<br>selain APBN dan APBD<br>yang tidak ada input<br>kode MAK                      | Penginputan RUP dengan sumber dana<br>selain APBN dan APBD saat ini<br>didesain tidak menginput kode MAK dan<br>PA/KPA tidak perlu membuat<br>Program/Kegiatan.                                                                                                    |                                                                                                    |
| 9.  | Bagaimana cara umumkan<br>paket Swakelola yang<br>didalamnya terdapat<br>Penyedia Dalam<br>Swakelola (PDS)                      | Pastikan paket RUP Penyedia Dalam<br>Swakelola (PDS) yang dimaksud telah<br>lengkap isian formulir didalamnya,<br>dan induk paket swakelola juga<br>lengkap sebelum dilakukan pengumuman<br>oleh PA/KPA                                                                                         |                                                                                                    |
| 10. | Setelah melakukan<br>Revisi paket nama<br>kegiatan tidak tampil<br>pada detail informasi<br>RUP                                 | Biasanya terjadi pada paket-paket RUP<br>lama yang diinput oleh PA/KPA sebelum<br>bulan Juli, dan paket RUP tetap bisa<br>diumumkan sampai dengan proses tender<br>di aplikasi SPSE                                                                                                    |                                                                                                    |

| No | Pertanyaan                                                                                                    | Solusi                                                                                                    | Langkah-Langkah                                                                                                    |
|----|----------------------------------------------------------------------------------------------------|----------------------------------------------------------------------------------------------------|----------------------------------------------------------------------------------------------------|
| 1. | Bagaimana cara tambah<br>paket RUP<br>Penyedia/Swakelola?                                                                                        | Bisa melalui identifikasi pemaketan<br>file RKA yang diunggah PA/KPA atau<br>tambah paket RUP Manual                                                                                                    |                                                                                                    |
| 2. | Bagaimana solusi ketika<br>melakukan simpan draf<br>paket RUP yang baru<br>diinput maupun<br>melengkapi hasil revisi<br>paket muncul pesan eror? | 1. Pastikan seluruh isian Formulir<br>lengkap 2. Pada level K/L/PD<br>pastikan kolom pilihan sumber dana<br>dan isian kode MAK terisi data 3.<br>Jika masih terkendala sampaikan<br>kode error ke alamat email<br>helpdesk.pmep@gmail.com                         |                                                                                                    |
| 3. | Bagaimana cara melakukan<br>penginputan RUP jika<br>dalam sebuah komponen<br>terdapat banyak PPK yang<br>menangani?                              | Saat ini level pendelegasian pada 1<br>komponen baru dapat didelegasikan<br>untuk 1 ppk                                                                                                    |                                                                                                    |
| 4. | Kenapa Penginputan paket<br>RUP manual saat ini<br>tidak memilih Nama<br>Program/Kegiatan?                                                       | Saat ini Program/Kegiatan<br>terasosiasi pada kolom Sumber Dana,<br>lihat pada deretan kolom Asal Dana,<br>kolom MAK khususnya pada APBN dan<br>APBD                                                                                                    |                                                                                                    |
| 5. | Apakah dalam hal<br>pendelegasian PKOK (K/L)<br>dan Program/Kegiatan<br>(Pemda) terdapat delay<br>waktu?                                         | Secara otomatis PKOK (K/L) dan<br>Program/Kegiatan (Pemda)dapat<br>dilihat pada menu Kelola Data -><br>Kelola PKOK atau kelola<br>Program/Kegiatan                                                                                                    |                                                                                                    |
| 6. | Bagaimana solusi ketika<br>PPK klik "Tambah<br>Penyedia' muncul pesan<br>Error?                                                                  | Perlu diperhatikan pada<br>level <b>Kementerian/Lembaga:</b> * Pada<br>saat login sebagai PPK sistem<br>mengarah pada informasi "Formulir<br>Satuan Kerja" mohon diisi "Kode<br>Eselon" terlebih dahulu * <b>kode</b><br><b>eselon lihat pada format kode MAK</b> |                                                                                                    |
| 7. | Petunjuk terkait input<br>SiRUP, sumber dana APBN<br>tapi kami di daerah                                                                         | Penginputan RUP pada Pemerintah<br>Daerah yang bersumber dari dana<br>APBN biasanya untuk Dekonsentrasi<br>dan Tugas Pembantuan                                                                                                    | <ol> <li>PPK Pemda login -&gt;<br/>pilih menu RUP -&gt;pilih<br/>menu Dekon/TP 2. Pilih<br/>Program,Kegiatan, Komponen<br/>3. lakukan identifikasi<br/>pemaketan sampai Pagu 0,<br/>lihat menu "status<br/>identifikasi"</li> <li>klik Generate Paket</li> <li>cek menu<br/>Penyedia/Swakelola</li> <li>Lengkapi Paket RUP -<br/>&gt;simpan</li> <li>Ceklis check box (FD)<br/>klik Finalisasi Draf</li> <li>PA/KPA Umumkan Paket<br/>RUP</li> </ol> |
| 8. | Bagaimana cara melalukan<br>perubahan paket RUP<br>menggunakan akun PPK                                                                          | Paket RUP yang telah diumumkan,<br>Jika terdapat perubahan pada akun<br>PPK terdapat icon " <i>Inisiasi Revisi</i> "<br>pada kolom Action                                                                                                    |                                                                                                    |